## Steps to login into your Google Apps and Changing your password

**Step 1:** Open up your browser and type in the URL gmail.com. Your screen showed look like this:

| A Google approach to en                        |                                                                                              |                                              |
|------------------------------------------------|----------------------------------------------------------------------------------------------|----------------------------------------------|
| 3mail is built on the idea that email can I    | Nall.<br>be more intuitive, efficient, and useful. And maybe even fun. After all, Gmail has: | Sign in with your<br>Google Account          |
| Lots of space<br>Over 7616.642628 megabytes    | (and counting) of free storage.                                                              | Usemame:<br>ex: pat@example.com<br>Password: |
| Keep unwanted messages out                     | of your inbox.                                                                               | Stay signed in Sign in                       |
| Mobile access<br>Get Gmail on your mobile phor | e. Learn more                                                                                | Cart access your account?                    |
| atest News from Gmail                          | 2011                                                                                         | New to Gmail? It's free and easy.            |
| When I check my email, I often rely on th      | he message snippets to figure out which messages to open                                     | Create an account *                          |
| Follow us: 🖸 🕒 🌉 💋                             |                                                                                              | About Gmail New features!                    |
|                                                | © 2011 - Gmail for Work - Terms & Privacy - Help                                             |                                              |
|                                                |                                                                                              |                                              |
|                                                |                                                                                              |                                              |
|                                                |                                                                                              |                                              |
|                                                |                                                                                              |                                              |
|                                                |                                                                                              |                                              |
|                                                |                                                                                              |                                              |
|                                                |                                                                                              |                                              |

**Step 2:** Go to the right side of your page and you should see a box that says **Sign in with your Google Account**. It should look like this:

| Sign in with your<br>Google Account |                      |  |
|-------------------------------------|----------------------|--|
| Username:                           |                      |  |
|                                     | ex: pat@example.com  |  |
| Password:                           |                      |  |
|                                     | Stay signed in       |  |
|                                     | Sign in              |  |
| Can't                               | access your account? |  |

**Step 3:** Under username type in your ID number followed by **@ywpa.net**. Under password type in **abcd1234.** Click sign in.

| Sign in with your<br>Google Account |                           |  |
|-------------------------------------|---------------------------|--|
| Username:                           | 7859847@ <u>ywp</u> a.net |  |
| ex: pat@example.com                 |                           |  |
| Password:                           | •••••                     |  |
| Stay signed in                      |                           |  |
| Sign in                             |                           |  |
| Can't access your account?          |                           |  |

**Step 4:** Once you login in this might appear. If so, just make sure you retype in your password and enter the letters shown in the image on **YOUR** screen.

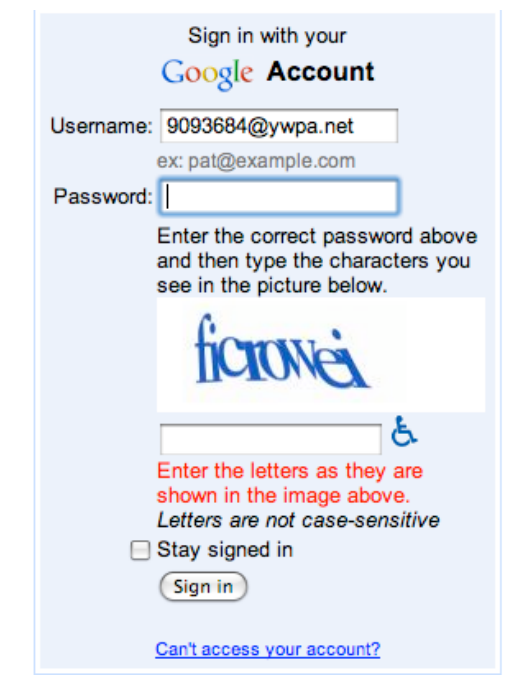

**Step 5:** Finally you will be asked to agree with the terms of service. Make sure you type in the characters you see at the bottom of the page as well as clicking the button that says "I accept. Continue to my account".

| Google accounts                                                                                                    | Change Language: English                                                                                                    | Type the characters you see in the picture below. |
|----------------------------------------------------------------------------------------------------|----------------------------------------------------------------------------------------------------|---------------------------------------------------|
| Welcome to your new account:<br>Welcome to your new account: 0003984@yvpa.net. Your account is compatible with nearly all Google products, but your yvpa.net admin<br>for your account. For pa about lang your new account, viait or <u>Hist Center</u> .                                                                                                    | istrator may decide which products are enabled                                                                                                    | China                                             |
| Google Terms of Service                                                                                                    | ٥                                                                                                    | avea                                              |
| Welcome to Google By using Google's products, software, services or web sites ('Google services'), you agree to the follow<br>policies, guidelines or amendments herero that ray by presented to you from time to time, including but not timined to Program<br>(collectively, the 'Terms'). We may update the Terms in the future, and you will be able to find the most current version of the<br>http://www.google.com/hchiefuture.https://www.google.com/hchiefuture.https://wwww.google.com/hchiefuture.https://www.google.com/hchiefuture.https://www.google. | ving terms and conditions, and any<br>m Policies and Legal Notices<br>iis agreement at                                                                                                    | 6                                                 |
| 1. USE OF SERVICES<br>Google inc. its subsidiaries and affiliated companies, including your domain administrator ("Google") offer Google ser<br>legal age to form a binding contract and are not a person barred from receiving services under the laws of the United SI<br>order to access certain services, you may be required to provide current, accurate identification, contact, and other infor<br>and/or continued use of Google services. You are responsible for maintaining the confidentiality of your account password or a<br>Google cannot and will not be liable for any loss or damage arising from your failure to provide us with accurate inform<br>. <b>APPROFILTE CONDUCT</b><br>You understand that all information, text, software, music, sound, photographs, graphics, video, messages or other<br>You understand that all information, take, text, software, transic, sound, photographs, graphics, whether, the software of the<br>You understand that all information.                                                                                                    | vices to you, provided that you are of<br>ates or other applicable jurisdiction. In<br>mation as part of the registration process<br>ord, and are responsible for all activities<br>count or any other breach of security.<br>attion or to keep your password secure. | Letters are not case-sensitive                    |
| Google has made its services available to organizations using Google Apps. In addition to the <u>core suble</u> of messaging and collaboration a<br><u>services</u> (Additional Services <sup>1</sup> ) using your 903084@ywpa.net account. Your ywpa.net administrator determines which Additional Service<br>about using your new account, visit the Google Inde_Center.                                                                                                    | applications, you may access many <u>Google</u><br>as you may access using your account. For tips                                                                                                    |                                                   |
| Please be aware that when you use Google services, your domain administrator will have access to your 9005964(bywean and account informations that when your possible, and your second that and administrator's physicy policy. If one exists 1 was can choose to maintain a separate account for your domain administrator's physicy policy. If one exists 1 was can choose to maintain a separate account for your domain administrator's physicy policy. If one exists 1 was can choose the maintain a separate account for your domain administrator's physicy policy. If one exists 1 was can choose the second for a constraint as separate account for your domain and the second for a constraint as separate accounts. The users are that appears at the upper right comer of most Google services will have account.                                                                                                    | ormation, including your email. You can learn<br>your personal use of any Google services,<br>elp you ensure that you're using the intended                                                                                                    |                                                   |
| The Additional Services are provided by Google to you under these terms of service and privacy policy. Certain Additional Services may a<br>administrator enables any of the Additional Services, Google will treat your use of any of the Additional Services as acceptance of the app                                                                                                    | also have <u>service-specific terms</u> . If your domain<br>plicable service-specific terms.                                                                                                    |                                                   |
| Click "Accept" below to indicate that you understand the changes to your account and agree to the Google Terms of Service and the Goo<br>Services.                                                                                                    | gle Privacy Policy for your use of Additional                                                                                                    |                                                   |
| Type the characters you see in the picture below.                                                                                                    |                                                                                                    |                                                   |
| Since b                                                                                                    |                                                                                                    |                                                   |
| (I accept. Continue to my account.) (Cancel)                                                                                                    |                                                                                                    |                                                   |

## **Changing your Password**

**Step 1:** Once logged into your Google Account, shown in the above steps, You will look at the top right hand corner and see your username. Example:

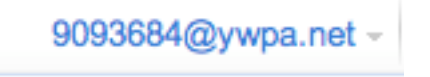

Click on the drop down arrow and you will see an option for Account settings. Click on Account settings.

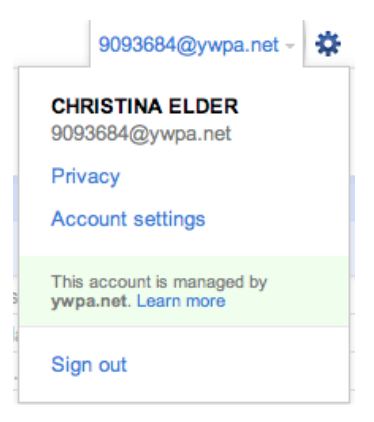

**Step 2:** Your personal settings window will open and find where it says Security. Next to security will be a link called **Changing your password.** Click on it.

| Show all bookmarks                  |                            |                                                            |                 |
|-------------------------------------|----------------------------|------------------------------------------------------------|-----------------|
| Profile                             | Personal Settings          | 5                                                          |                 |
| 00                                  | Security                   | Changing your password<br>Authorizing applications & sites |                 |
| 00                                  | Dashboard                  | View data stored with this account                         |                 |
|                                     | Email addresses            | 9093684@ywpa.net (Primary email)                           |                 |
|                                     | Multiple sign-in           | Off - <u>Edit</u>                                          |                 |
|                                     | Connected accounts         | View and manage your accounts from                         | other services  |
| My products                         |                            |                                                            |                 |
| 2. App Engine - My Applications     | Calendar - Settings        | 9                                                          | Contacts        |
| Q Custom Search - My Search Engines | Developer Console          | S                                                          | Docs - Settings |
| M Gmail - Settings                  | iGoogle - Settings         | Add content                                                | New Service     |
| Sites                               | Subscribed Links -         | My Subscribed Links                                        | Webmaster Tools |
|                                     |                            |                                                            |                 |
|                                     | ©2011 Google - Google Home | e - Terms of Service - Privacy Policy - I                  | Help            |

**Step 3:** That will lead you to a window that will allow you to change your password. Fill in the appropriate tabs and click **Save**.

| Google acc            | counts      |                    |
|-----------------------|-------------|--------------------|
| Change pass           | word        |                    |
| Current password:     |             |                    |
| New password:         |             | Password strength: |
| Confirm new password: |             |                    |
|                       | Save Cancel |                    |

**Step 4:** You have now successfully changed you password and you should see this yellow banner on the top of your page.

Your new password has been saved - OK

Personal Settings